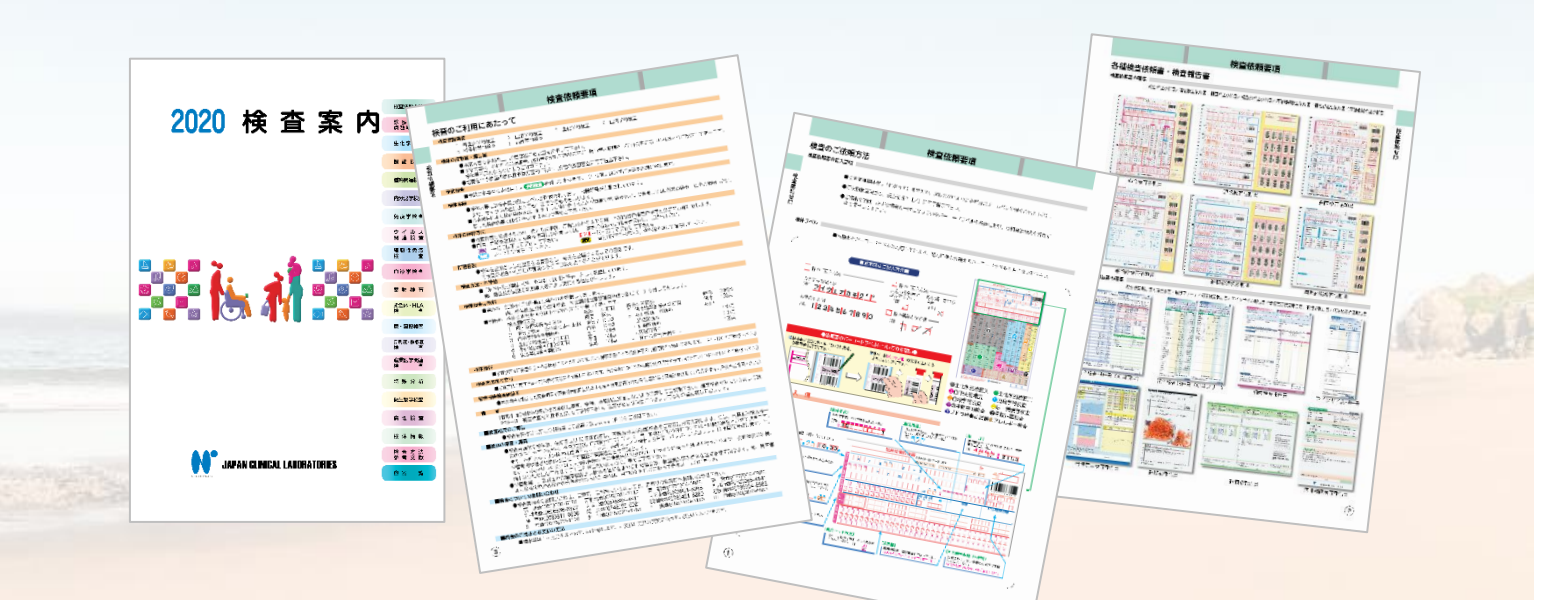

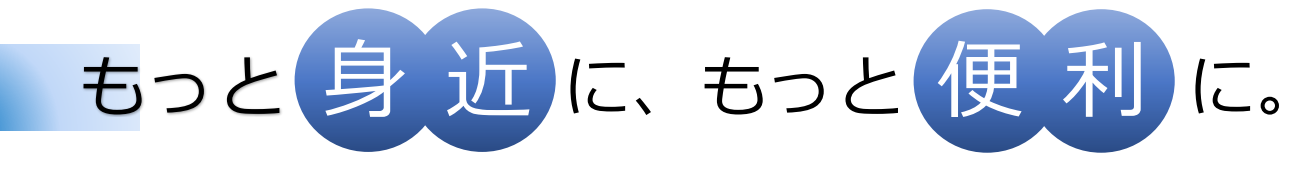

## LINE@公式アカウントをはじめました

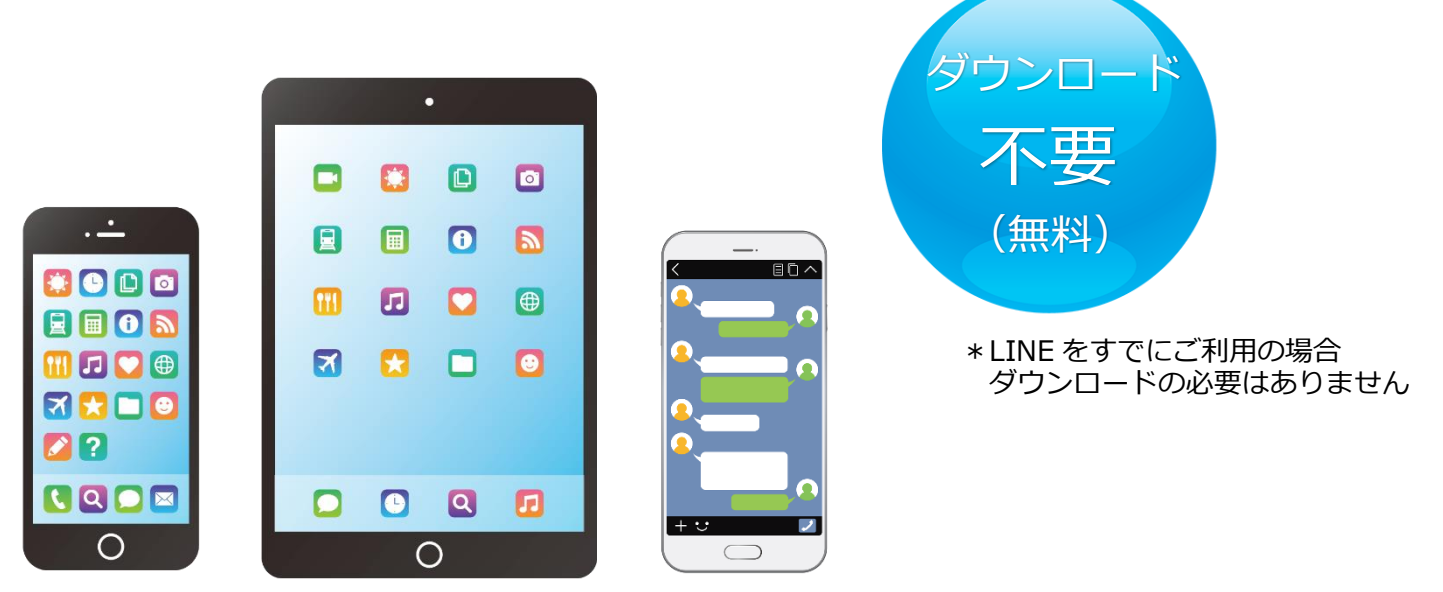

iPhone 端末、Android 端末、タブレット等、様々な端末に対応

## AI 機能を利用した検査項目自動返答

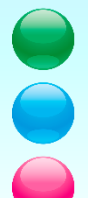

AI 自動応答システムによる検査案内内容表示 お知らせ文書等の最新情報配信 簡単なお問い合わせに対し AI が対応

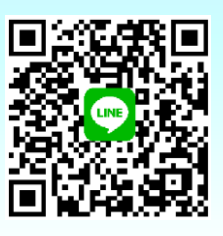

\*本コンテンツは、医療従事者の方へ情報提供することを目的としております。 一般の方へ情報提供をするものではありませんので、ご了承ください。

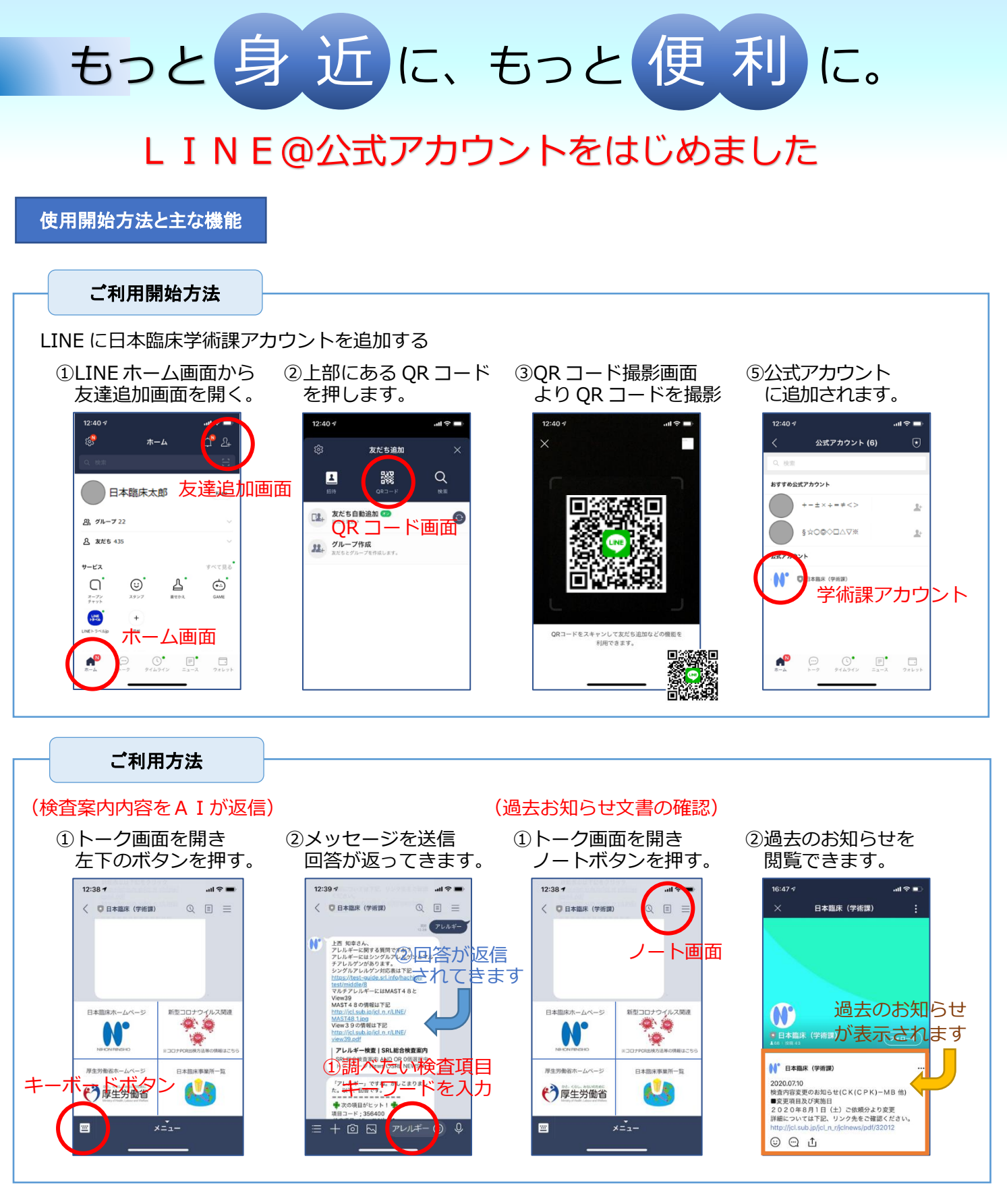

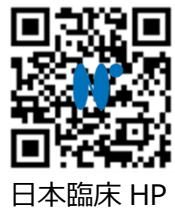

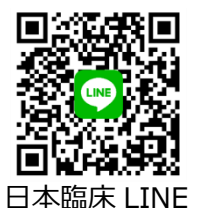

株式会社日本医学臨床検査研究所 Japan Clinical Laboratories,Inc. 本社所在地 京都府久世郡久御山町大橋辺 16 番地 10 お問い合わせ先(075)631-6185

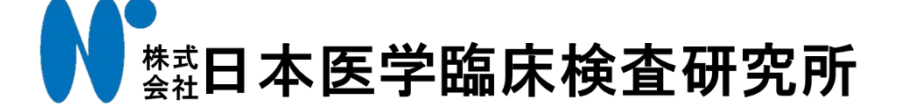